Versione del

29/05/2025

# Manuale d'Uso Portale di Visualizzazione Atti Online – OpenPol

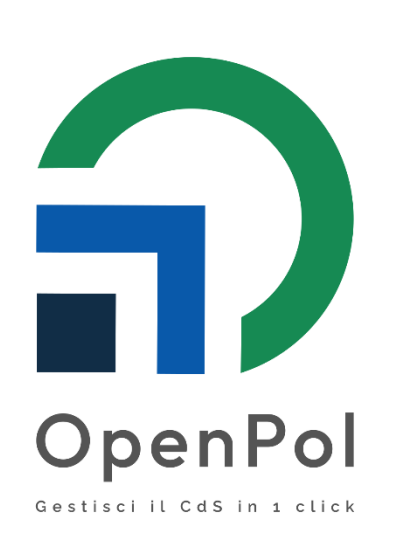

#### Introduzione

i.

Il portale consente al destinatario del verbale di visionare, gestire e inviare in autonomia la documentazione relativa agli atti notificati, nonché effettuare i pagamenti dovuti. Di seguito sono descritte le principali funzionalità disponibili.

#### 1. Visualizzazione della pratica tramite codice alfanumerico

Per visualizzare il dettaglio della propria pratica:

- 1) Accedere al portale online di OpenPol all'indirizzo nomecomune.portalecittadino.openpa.cloud
- 2) Inserire nell'apposito campo della pagina web il **codice segreto alfanumerico** indicato sul verbale notificato.

| (alle norme                                                                                                    | VERBALE DI ACCERTAMENTO<br>ALCOS a unita dall'ari. Di La antari 206 Bauj                                                                                                    |
|----------------------------------------------------------------------------------------------------|----------------------------------------------------------------------------------------------------|
|                                                                                                    | Proc. 016 del                                                                                                    |
|                                                                                                    |                                                                                                    |
| Protocolio 6163 / del – Numero Verbai<br>In data 030502025 è stato accontato che il giorno 27.04/2823 alle or<br>Roma Capitale il conducento del.<br>Tipo Veicolo: Autoveicolo SKODA                                                                                                    | e ZTUF4.<br>e Z21 2n ANDA CH, 2433 (MACCO ZTL 1) nel Comune di Palestina Cità Mengoltara d<br>DF, langate                                                                                                    |
| VIOLAZIONE<br>Ha visitato la norma del Codice della Strada: At. 7, c. 9-16, poi<br>seruza la prevista autorizzazione. Violazione accertata tramite<br>ritievo fotografico è parte integrante del presente verbale.»                                                                                                    | Kithe exclusions as Via Aekida 2423, over viger la core as haffice limitatio (Accesses del Venco n. 1),<br>apprendimitaria S. A.K. T. Z. (an. 1610022086) Chronopadore Proc. 4684. del 03-1002016, il<br>1                                                                                                    |
| Motivo mancata contestazione:<br>ACCERTATA ATTRAVERSO I DISPOSITIVI PREVISTI D<br>DALL'ART. 201, C. 1BIS, LETT. G) DEL D LGS. 30 APRIL                                                                                                    | ALLARY: 17 C. 1388S DELLALEGGE 15 MAGGIO 1997, N. 127, COSÌ COME PREVISTO<br>E 1982 N. 285 (CDS)                                                                                                    |
| Dichiarazione.<br>Page a<br>adeae                                                                                                    | Totale robotic € 83,80<br>Spees di procedimente : 848<br>Totale: € 83,40                                                                                                    |
| VERBALIZZANTE                                                                                                    |                                                                                                    |
| Press, International Control of Dig of 18 and USE/18(4).<br>I prevent provide the state state can share 30 branch USE/18(4).<br>I prevent provide the state state can share 30 branch USE/18(4).<br>ENTRO CINQUE GIORNI DALLA NOTFICA è ammetisso,<br>ammetinistrativa poculiaria ridotta del 30% pari ad € 69,10<br>C.4.5. per un totale dI € 65,55.<br>DAL SESTO GIORNO E HINO AL SESSANTESIMO GIORNO 0 | CODICE SEGRETO: c17124204e9e3676f62f80a8fba Per poter visualizzare i documenti digitali relativi a verbali di violazione al codice della strada inserire il codice segreto sopra riportato nell'apposita casella all'indirizzo                                                                                                    |
| + € 10,40 (spese di notificazione e procedimento al sensi dall'<br>Il pagamento potrà essere effettuato con le modalità riport<br>internet del Comune d<br>(verev.corrune)                                                                                                    | http://www.comune                                                                                                    |
| "Descriptions causial" cruose alto voce "Nov", il instrume<br>dell'intestativo dell'ante amministrato in caso el institui<br>quart'uttore costituirà dioto per l'actricone a rubo i testi del<br>Per poter risulizzare i document digitali relati el avitati del<br>dischere comune                                                                                                    | • De contractional e de contraction de la contraction de la contractica de la contractica de la con |
|                                                                                                    | Portale cittadino sanzioni CDS                                                                                                    |
|                                                                                                    |                                                                                                    |
|                                                                                                    |                                                                                                    |
|                                                                                                    |                                                                                                    |

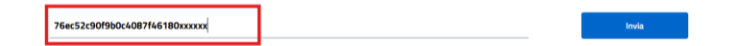

3) Dopo l'inserimento corretto del codice, sarà visualizzata la scheda completa della pratica, contenente tutti i dettagli del verbale.

| Visualizzazione Verbale                                                                                                    |                                 |                                        |                         |                  |
|----------------------------------------------------------------------------------------------------|---------------------------------|----------------------------------------|-------------------------|------------------|
| Paga con PagoPA Visualizza Ricorso                                                                                                    | Prefettura Richiedi rateizzazio | ne Inserisci dai                       | i conducente            | Segnala anomalia |
| Protocollo                                                                                                    | Documer                         | ntale                                  |                         |                  |
| 2600                                                                                                    | Scaric                          | OFF_26.png S                           | carica Carta di Circola | zione.pdf        |
| Informazioni zona                                                                                                    | Scaric                          | Copertura Assicurativa.pd              |                         |                  |
| Amministrazione verbale                                                                                                    |                                 |                                        |                         |                  |
| Informazioni bloschettario                                                                                                    |                                 |                                        |                         |                  |
| Numero                                                                                                    | Serie                           |                                        |                         |                  |
| 308                                                                                                    | Δ55                             |                                        |                         |                  |
| Descrizione                                                                                                    |                                 |                                        |                         |                  |
| ASSICURAZIONI                                                                                                    |                                 |                                        |                         |                  |
|                                                                                                    |                                 |                                        |                         |                  |
| Informazioni veicolo                                                                                                    | Tipo targa                      | Tipo velo                              | olo                     |                  |
|                                                                                                    | ITALIANA                        | A                                      |                         |                  |
|                                                                                                    |                                 |                                        |                         |                  |
|                                                                                                    |                                 |                                        |                         |                  |
| Informazioni proprietario                                                                                                    |                                 |                                        |                         |                  |
| Informazioni proprietario<br>Nome e cognome                                                                                                    | Codice fiscale                  | Data di i                              | nascita                 |                  |
| nformazioni proprietario<br>Nome e cognome           Image: Cognome         Image: Cognome           Image: Cognome         Image: Cognome         Image: Cognome           Image: Cognome         Image: Cognome         Image: Cogno | Codice fiscale                  | Data di 1                              | ascita                  |                  |
| Informazioni violazioni<br>Tot. Imp. Ruele                                                                                                    | Codice fiscale                  | Data di 1                              | vascita                 |                  |
| Informazioni proprietario Nome e cognome                                                                                                    | Codice fiscale                  | Data di<br>1                           | ascita                  |                  |
| Informazioni proprietario Nome e cognome                                                                                                    | Codice fiscale                  | Data di<br>1                           | aasita                  |                  |
| Informazioni proprietario Nome e cognome                                                                                                    | Codice fiscale                  | Data di<br>1                           | aasita                  |                  |
| Informazioni proprietario Nome e cognome                                                                                                    | codice fiscale                  | Data di 1                              |                         |                  |
| Informazioni proprietario Nome e cognome                                                                                                    | Codice fiscale                  | Data di 1                              |                         |                  |
| Informazioni proprietario Nome e cognome                                                                                                    | codice fiscale                  | Data di<br>1  Ridotto 0  Soggett PROPI | Nascita                 |                  |
| Informazioni proprietario Nome e Lognome                                                                                                    | Codice fiscale                  | Data di<br>1                           | Nascita                 |                  |

**Nota:** il codice alfanumerico è univoco e personale. Inserirlo con attenzione evitando errori di trascrizione.

#### 2. Pagamento diretto tramite PagoPA

Per effettuare il pagamento:

pagoPf

1) All'interno della scheda pratica, selezionare il pulsante **"Paga con PagoPA"**.

|    | Paga con PagoPA    | Visualizza Ricorso Prefettura | Richiedi rateizzazione | Inserisci dati conducente | Segnala anomalia |
|----|--------------------|-------------------------------|------------------------|---------------------------|------------------|
| 2) | Si verrà reindiriz | zzati al gateway ufficia      | ale di pagamento       | PagoPA.                   |                  |

| Put a reindirizzati al gateway | miciate di pagamento PagoPA.                                                                                                    |
|--------------------------------|----------------------------------------------------------------------------------------------------|
|                                | Paga un avviso<br>Puoi pagare con carta, conto e app di pagamento. Riceverai l'esito via email.                                                                                                |
|                                | Inquadra il codice QR<br>Usa la tua webcam o fotocamera                                                                                                    |
|                                | Inserisci tu i dati<br>Codice Avviso e Codice Fiscale Ente                                                                                                    |
|                                | Proseguando accetti i Termini e condizioni d'uso del servizio e confermi di aver letto Triformativa Privat<br>Form protetto tramite nCAPICIA e Google University Palicy e Termini di servizio. |

3) Seguire le istruzioni a video per completare la transazione.

|                                                        |                                                                                                    |                                            | Cosa devi paga<br>Inserisci i dati come riportato s<br>Vedi un esempio | re?<br>sull'avviso di pagamento  | D.       |
|--------------------------------------------------------|----------------------------------------------------------------------------------------------------|--------------------------------------------|------------------------------------------------------------------------|----------------------------------|----------|
|                                                        |                                                                                                    |                                            | Codice Auviso                                                          |                                  |          |
|                                                        |                                                                                                    |                                            | Codice Fiscale Ente Credit                                             | tore                             |          |
|                                                        |                                                                                                    |                                            | Indietro                                                               |                                  | Continua |
| Dati                                                   | del pagame                                                                                                    | nto                                        |                                                                        |                                  |          |
| Dati                                                   | del pagame<br>Ente Creditore<br>Comune d <sup>i</sup><br>Oggetto del pagamer<br>Importo Scontato:                                                                                                 | nto<br>to<br>se si paga entro !            | 5 giorni dalla notifica del                                            | verbale                          |          |
| Dati<br>≞<br>€                                         | Cell pagamee         Ente Creditore         Comune d'         Oggetto del pagamer         Importo Scontato::         Importo aggiornato         626,20 €                                          | nto<br>to<br>se si paga entro !            | 5 giorni dalla notifica del                                            | verbale                          |          |
| Dati<br>①<br>①<br>①<br>①<br>①<br>①<br>①<br>①<br>①<br>① | del pagame       Ente Creditore       Comune d <sup>i</sup> Oggetto del pagamer       Importo Scontato:       Importo aggiornato       626,20 €                                                   | nto<br><sup>to</sup><br>se si paga entro ! | 5 giorni dalla notifica del<br>E 40000                                 | verbale<br>()<br>100110C         |          |
| Dati                                                   | del pagamer         Ente Creditore         Comune d'         Oggetto del pagamer         Importo Scontato::         aggiornato         626,20 €         e Avviso         e Fiscale Ente Creditore | nto<br>to<br>se si paga entro !            | 5 giorni dalla notifica del<br>E 40000<br>01                           | verbale<br>(i)<br>10110C<br>3192 |          |

4) A pagamento avvenuto, la ricevuta sarà generata automaticamente e disponibile sia online che eventualmente inviata via email, all'indirizzo indicato.

Importante: verificare sempre l'esito del pagamento prima di uscire dal portale.

### 3. Invio modulo dati conducente

Per comunicare i dati del conducente responsabile della violazione:

1) All'interno della pratica selezionare il pulsante "Inserisci dati conducente".

| Paga con PagoPA | Visualizza Ricorso Prefettura | Richiedi rateizzazione | Inserisci dati conducente | Segnala anomalia |
|-----------------|-------------------------------|------------------------|---------------------------|------------------|
|                 |                               |                        |                           |                  |

2) Compilare tutti i campi richiesti nel form (dati anagrafici, patente, dati del trasgressore, ecc.).

| Modulistica                 |                                                                                                    |
|-----------------------------|----------------------------------------------------------------------------------------------------|
|                             |                                                                                                    |
|                             |                                                                                                    |
|                             |                                                                                                    |
|                             |                                                                                                    |
| Home/ / Compilazione Is     | .tanze                                                                                                    |
| Compila is                  | stanze                                                                                                    |
| Compila l'istanza online ec | 3 inviala al comune                                                                                                    |
| ISTANZE                     | Modulo Dati Conducente                                                                                                    |
| ISTANZE                     |                                                                                                    |
|                             | TIPO PERSONA ANAGRAFICA DICHIARAZIONE ALLEGATI                                                                                                    |
|                             |                                                                                                    |
|                             | Modulo di comunicazione dati conducente                                                                                                    |
|                             | (Da compilarsi a cura del PROPRIETARIO del veicolo)<br>ai sensi dell'art. 126bis, comma2, del codice della strada, il sottoscritto                                                                                                    |
|                             | \ prov RM il Dresidente in MARINO prov. International international inte |
|                             | Avent                                                                                                    |
|                             |                                                                                                    |
|                             |                                                                                                    |
|                             |                                                                                                    |
|                             |                                                                                                    |
|                             |                                                                                                    |

| Modulo Dati Conducente                                                                                                    |
|----------------------------------------------------------------------------------------------------|
| TIPO PERSONA -> ANAGRAFICA DICHIARAZIONE ALLEGATI                                                                                                    |
| DICHIARA                                                                                                    |
| A codesto Comando che in data, ora, luogo in cui al verbale Prot. Num 2001 del 26,5 in<br>violazione dell'Art. 193 Comma 1ass, alla guida del veicolo Tourana anteriore<br>( |
| Dichiara che era lui stesso alla guida del veicolo: 🛛 🔿 Si 📿 No                                                                                                    |
| Anagrafica                                                                                                    |
| Cognome *     Nome *     Sesso * ∨       nserisci cognome     Inserisci nome     Inserisci sesso                                                                             |
|                                                                                                    |
| Nato a * Provincia * gg/mm/aaaa                                                                                                    |
| Inserisci comune di Inserisci provincia Inserisci data di nascita *<br>nascita                                                                                               |
|                                                                                                    |
|                                                                                                    |
| Colice fiscale *                                                                                                    |
| sottostante                                                                                                    |
| Calcola codice fiscale                                                                                                    |

## Dati Residenza

| Comune *    | Provincia * | Via / Piazza *                |
|-------------|-------------|-------------------------------|
|             |             | Inserisci indirizzo residenza |
| n°*         | CAP *       |                               |
| nserisci n° | Inserisci   |                               |
| ivico       | CAP         |                               |

## Dati Patente

| AM                         | ~ | Numero patente *               |
|----------------------------|---|--------------------------------|
| nserisci categoria patente |   | Inserisci numero della patente |
| Patente Rilasciata da *    |   |                                |
| мстс                       | ~ | gg/mm/aaaa                     |
| nserisci Sede di rilascio  |   | Data Rilascio *                |
| gg/mm/aaaa                 |   |                                |

## Contatti

(Inserire minimo un contatto telefonico e un indirizzo postale)

| Telefono           | Cellulare           |       |
|--------------------|---------------------|-------|
| Inserisci telefono | Inserisci cellulare |       |
| PEC                | E-mail              |       |
| Inserisci pec      | Inserisci e-mail    |       |
| _                  |                     |       |
|                    |                     |       |
|                    |                     |       |
| etro               |                     | Avant |
| etro               |                     | Avant |

| TIPO PERSONA 🗸                                                                                                    |                                                                                                    | DICHIARAZIONE                                                                                       | ALLEGATI                                                          |
|----------------------------------------------------------------------------------------------------|----------------------------------------------------------------------------------------------------|----------------------------------------------------------------------------------------------------|-------------------------------------------------------------------|
|                                                                                                    |                                                                                                    |                                                                                                    | _                                                                 |
|                                                                                                    | Modulo di comu                                                                                                    | nicazione dati                                                                                      |                                                                   |
|                                                                                                    | (Da compilarsi a cura del c                                                                                                | conducente del veicolo)                                                                             |                                                                   |
| Il sottoscritto                                                                                                    | nato a liprovi i re                                                                                                    | esidente in F <sup>-</sup> prov RM                                                                  |                                                                   |
| 1dopo aver preso visione e p<br>violazione , notificato in data<br>responsabilità e delle sanzio<br>personale responsabilità,         | piena conoscenza del verbale<br>a 02/C                                                                                     | di contestazione Prot. 2' de<br>di Polizia Locale di '                                              | nsapevole delle<br>0), sotto la propria                           |
|                                                                                                    | DICHIAR                                                                                                    | ACHE                                                                                                |                                                                   |
| nelle cricostanze di tempo e<br>con il quale è stata comme                                                                            | di luogo ripostare nel verbalo<br>ssa la violazione contestata.                                                            | e di constestazione <b>si trovava a</b>                                                             | lla guida del veico                                               |
| Ai fini dell'applicazione delle<br>della patente) comunica di e<br>valida fino al 2011                                                | conseguenti misure indicate<br>ssere titolare di patente di gu                                                             | nel verbale (decurtazione di pu<br>iida cat nr n rilasciat                                          | nti e/o sospension<br>a in data 71                                |
| Si allega alla presente dichia<br>ai sensi dell'art.38, C. I-III T.U.<br>Funzione Pubblica è calida a<br>per autenticare la firma app | razione una copia fotostatica<br>J. 445/2000 e della Risoluzio<br>I tutti gli effetti d legge come<br>osta sulla presente. | non autenticata e firmata dalla<br>ne n116/Sesa 29/03/2022 del<br>dichiarazione sostitutiva di atto | a patente di guida o<br>Dipartimento della<br>odi notorietà ancho |
| 2025                                                                                                    |                                                                                                    |                                                                                                    |                                                                   |
|                                                                                                    |                                                                                                    |                                                                                                    |                                                                   |
| Indietro                                                                                                    |                                                                                                    |                                                                                                    | Avanti                                                            |

3) Allegare i documenti obbligatori:

I

- Modulo precompilato e sottoscritto (scaricabile dal portale);
- Copia fronte-retro della patente di guida del trasgressore.

| Noc | lulo Dati Conducente                                                                                                    | e                                                                                                    |                                                                                                    |                                                                    |  |  |  |
|-----|----------------------------------------------------------------------------------------------------|----------------------------------------------------------------------------------------------------|----------------------------------------------------------------------------------------------------|--------------------------------------------------------------------|--|--|--|
|     | TIPO PERSONA 🗸                                                                                                    | anagrafica 🗸                                                                                                    | DICHIARAZIONE                                                                                         | ALLEGATI                                                           |  |  |  |
|     | Istruzioni per la co                                                                                                    | mpilazione della di                                                                                                    | chiarazione                                                                                           |                                                                    |  |  |  |
|     | Questo modello deve essere u<br>di essere l'effettivo responsab                                                                                                    | itilizzato sia dal destinatario di<br>ile della violazione.                                                                                                    | ella notifica del verbale sia dalla p                                                                 | ersona che dichiara                                                |  |  |  |
|     | Alla dichiarazione deve essere<br>posteriore) sulla quale deve es<br>residente ain viaDICI<br>possesso. "La copia fotostatic:<br>La dichiarazione deve essere f                                                                                                    | allegata la fotocopia della pat<br>ssere scritta la seguente frase<br>HIARO che la fotocopia del seg<br>a deve essere firmata".<br>irmata in originale e restituita | ente (sia nella parte anteriore chu<br>"lo sottoscritto/anato/a a -<br>uente documento, è conforme aj | e in quella<br>ile<br>gli originali in mio<br>era raccomandata) al |  |  |  |
|     | La dichiarazione deve essere firmata in originale e restituita (con consegna a mano o con lettera raccomandata) al<br>Comando di Polizia Municipale che ha notificato il verbale a cui è allegata. entro 60 giorni dalla notifica stessa.                                                                                                    |                                                                                                    |                                                                                                    |                                                                    |  |  |  |
|     | Qualora il conducente sia persona diversa dal proprietario del veicolo (o altro obbligato in solido) e la dichiarazione<br>non è stata firmata in originale ovvero non ha allegato la copia della patente di guida, il verbale di contestazione<br>sarà di nuovo notificato. alla persona indicata come conducento: con spese interamente a suo carico. |                                                                                                    |                                                                                                    |                                                                    |  |  |  |
|     | (1) Indicare Prefettura di op<br>quale) in caso di patente rilasc                                                                                                    | ppure DTTSIS di. oppure Motor<br>iata da uno Stato estero.                                                                                                    | izzazione civile di. ovvero altra au                                                                  | utorità (specificando                                              |  |  |  |
|     | Allegare Fot                                                                                                    | cocopia Patente in cor                                                                                                    | so di validità del conduc                                                                             | ente                                                               |  |  |  |
|     | 1 Atten                                                                                                    | zione Formati consentiti .pdf c                                                                                                    | .p7m                                                                                                  |                                                                    |  |  |  |
|     | 🟦 Upload                                                                                                    | D                                                                                                    |                                                                                                    |                                                                    |  |  |  |
|     | Documentaz                                                                                                    | zione generata dalla p                                                                                                    | resente dichiarazione                                                                                 |                                                                    |  |  |  |
|     | Scarica<br>dichiarazior                                                                                                    | ne A                                                                                                    | lega<br>rrazione                                                                                      |                                                                    |  |  |  |
|     | Si prega di scario                                                                                                    | are la dichiarazione, firmarla,                                                                                                    | ooi allegarla.                                                                                        |                                                                    |  |  |  |

4) Una volta completata la compilazione e caricati gli allegati, inviare la richiesta tramite l'apposito tasto di conferma.

| Mod | lulo Dati Conducent                                                                                                    | e                                                                                                    |                                                                                   |                                                              |                                            |  |  |  |  |
|-----|----------------------------------------------------------------------------------------------------|----------------------------------------------------------------------------------------------------|-----------------------------------------------------------------------------------|--------------------------------------------------------------|--------------------------------------------|--|--|--|--|
|     | TIPO PERSONA 🗸 ANAGRAFICA 🗸 DICHIARAZIONE 🗸 ALLEGATI                                                                                                    |                                                                                                    |                                                                                   |                                                              |                                            |  |  |  |  |
|     | Istruzioni per la co                                                                                                    | ompilazione de                                                                                          | ella dichiarazi                                                                   | <b>one</b>                                                   | persona che dichiara                       |  |  |  |  |
|     | di essere l'effettivo responsa                                                                                                    | bile della violazione.                                                                                  | atano della notinea d                                                             | ier verbale sie dahe j                                       | cristina crie dicinara                     |  |  |  |  |
|     | Alla dichiarazione deve esser<br>posteriore) sulla quale deve e<br>residente ain viaDII<br>possesso. "La copia fotostati                                                                                                    | e allegata la fotocopia<br>Issere scritta la seguen<br>CHIARO che la fotocopi<br>ca deve essere firmata | della patente (sia nell<br>ite frase "lo sottoscrit<br>a del seguente docun<br>". | a parte anteriore ch<br>ito/anato/a a<br>nento, è conforme a | e in quella<br>ile<br>gli originali in mio |  |  |  |  |
|     | La dichiarazione deve essere firmata in originale e restituita (con consegna a mano o con lettera raccomandata) al<br>Comando di Polizia Municipale che ha notificato il verbale a cui è allegata. entro 60 giorni dalla notifica stessa.                                                                                                    |                                                                                                    |                                                                                   |                                                              |                                            |  |  |  |  |
|     | Qualora il conducente sia persona diversa dal proprietario del veicolo (o altro obbligato in solido) e la dichiarazione<br>non è stata firmata in originale ovvero non ha allegato la copia della patente di guida, il verbale di contestazione<br>sarà di nuovo notificato, alla persona indicata come conducente, con spese interamente a suo carico. |                                                                                                    |                                                                                   |                                                              |                                            |  |  |  |  |
|     | (1) Indicare Prefettura di<br>quale) in caso di patente rilas                                                                                                    | oppure DTTSIS di. oppu<br>ciata da uno Stato este                                                       | re Motorizzazione civ<br>ero.                                                     | ile di. ovvero altra a                                       | utorità (specificando                      |  |  |  |  |
|     | Allegare Fotocopia Patente in corso di validità del conducente  Attenzione Formati consentiti .pdf o.p7m  Upload                                                                                                    |                                                                                                    |                                                                                   |                                                              |                                            |  |  |  |  |
|     | Documenta                                                                                                    | zione generata o                                                                                        | dalla presente d                                                                  | lichiarazione                                                |                                            |  |  |  |  |
|     |                                                                                                    |                                                                                                    |                                                                                   |                                                              |                                            |  |  |  |  |
|     | Si prega di scar                                                                                                    | icare la dichiarazione, f                                                                               | irmarla, poi allegarla.                                                           |                                                              |                                            |  |  |  |  |
|     | Indietro                                                                                                    |                                                                                                    |                                                                                   |                                                              | Completa                                   |  |  |  |  |

**Nota bene:** è responsabilità dell'utente verificare la correttezza e completezza dei dati inseriti e degli allegati trasmessi.

#### 4. Invio richiesta di rateizzazione

Per richiedere il pagamento rateale dell'importo dovuto:

1) Accedere alla pratica e cliccare sul pulsante "Richiedi Rateizzazione"

| Paga con PagoPA | Visualizza Ricorso Prefettura | Richiedi rateizzazione | Inserisci dati conducente | Segn | ala anomalia |
|-----------------|-------------------------------|------------------------|---------------------------|------|--------------|
|                 |                               |                        |                           |      |              |

2) Compilare integralmente il form con tutti i dati richiesti (anagrafici, reddituali e fiscali).

|         | Home/ / Compilazione Istan      | ze                                                               |               |                                                     |                                                                    |          |
|---------|---------------------------------|------------------------------------------------------------------|---------------|-----------------------------------------------------|--------------------------------------------------------------------|----------|
|         | Compila ista                    | anze                                                             |               |                                                     |                                                                    |          |
|         | Compila l'istanza online ed inv | iala al comune                                                   |               |                                                     |                                                                    |          |
| ISTANZE |                                 | ANAGRAFICA DICHIARANTE                                           | IN QUALITÀ DI | PREMESSO                                            | CHIEDE                                                             | ALLEGATI |
|         |                                 | Rateizzazione CDS                                                |               |                                                     |                                                                    |          |
|         |                                 | ISTANZA DI PAG                                                   | AMENTO RATEA  | LE AVVISO D                                         | I DOCUMENTO                                                        | ) CDS    |
|         |                                 | Cognome                                                          | Nome          |                                                     | Se:                                                                | eleziona |
|         |                                 |                                                                  |               |                                                     |                                                                    |          |
|         |                                 | Nato à<br>ROMA<br>Cerca comune                                   | II            | Comune Residenza<br>MARINO<br>Cerca comune (        | Provincia Resid                                                    | denza    |
|         |                                 | Nato à<br>ROMA<br>Cerca comune<br>Via/Corso/Piazza               | n°            | Comune Residenza<br>MARINO<br>Cerca comune (<br>cap | Provincia Resi<br>RM<br>Codice Fiscale<br>Calcola Codice Fi        | lecale   |
|         |                                 | Nato a<br>ROMA<br>Cerca comune Q<br>Via/Corso/Piazza<br>Telefono | n°<br>Email   | Comune Residenza<br>MARINO<br>Cerca comune (<br>cap | Provincia Resid<br>RM<br>Codice Fiscale<br>Calcola Codice Fi       | denza    |
|         |                                 | Nato a<br>ROMA<br>Cerca comune<br>Via/Corso/Piazza<br>Telefono   | n°<br>Email   | Comune Residenza<br>MARINO<br>Cerca comune<br>Cap   | Provincia Resi<br>RM<br>Codice Fiscale<br>Calcola Codice Fi<br>PEC | denza    |

| ateizzazione CDS                                   |                     |                |                                |
|----------------------------------------------------|---------------------|----------------|--------------------------------|
|                                                    | In qual             | lità di:       |                                |
|                                                    | barrare una delle s | seguenti opzio | ni)                            |
| <ul> <li>Intestatario del provvedimento</li> </ul> | O Delegato          | C Erede        | 🔿 Rappresentante della società |
| Indietro                                           |                     |                | Avanti                         |
|                                                    |                     |                |                                |

| Rateizzazione CDS       |                    |                            |                                |          |
|-------------------------|--------------------|----------------------------|--------------------------------|----------|
|                         |                    | CHIEDE                     |                                |          |
| Il pagamento rateale de | lla somma compless | sivamente accertata, per i | un importo complessivo di      | 886,00 € |
| in 7 ÷                  | rate, con cadenza  | mensile, in conformità ag  | li scaglioni di seguito indica | .ti:     |
|                         | Da Euro            | A Euro                     | Rate mensili                   |          |
|                         | 200,00€            | 2.000,00 €                 | 12                             |          |
|                         | 2.001,00€          | 5.000,00 €                 | 24                             |          |
|                         | 5.001,00€          | -                          | 60                             |          |
| Indietro                |                    |                            |                                | Avanti   |

- 3) Allegare la documentazione necessaria:
  - Modulo precompilato e sottoscritto (scaricabile dal portale);
  - **Documento d'identità** in corso di validità.

| arla.<br>Dichlarazione<br>le sulla Protezione dei Dati)                                                                                                    | ia accertamento/i oggetto della richiesta rateizzazi<br>Si prega di scaricare la dich<br>Scarica Dichiarazione                                                                                                    |
|----------------------------------------------------------------------------------------------------|----------------------------------------------------------------------------------------------------|
| aria.<br>Dichiarazione<br>le sulla Protezione dei Dati)                                                                                                    | Si prega di scaricare la dich                                                                                                    |
| arla.<br>Dichiarazione<br>le sulla Protezione dei Dati)                                                                                                    | Si prega di scaricare la dich                                                                                                    |
| Dichiarazione<br>le sulla Protezione dei Dati)                                                                                                    | Scarica Dichiarazione                                                                                                    |
| le sulla Protezione dei Dati)                                                                                                    |                                                                                                    |
|                                                                                                    | nformativa ai sensi art. 13 Regolamento UE 2016                                                                                                    |
| tema di protezione dei dati                                                                                                    | nformiamo che i dati raccolti saranno trattati ai sen                                                                                                    |
| contattare ai seguenti                                                                                                    | onali. Il titolare del trattamento dei dati è il Comun                                                                                                    |
| il.it. Il trattamento de                                                                                                    | imenti: Telefono:C The Indirizzo PEC: polizia                                                                                                    |
| iti di interesse pubblico e per                                                                                                    | personali raccolti viene effettuato per finalità conn                                                                                                    |
| sensi dell'art. 6 par. 1 del                                                                                                    | ercizio di pubblici poteri, nonché per adempiere ad e                                                                                                    |
| iarazione viene resa. I dati                                                                                                    | olamento 2016/679) nell'ambito del procedimento                                                                                                    |
| getti esterni designati dal                                                                                                    | olti: - sono trattati da personale dell'ente appositar                                                                                                    |
| tali al nerseguimento delle                                                                                                    | are in forma scritta come di Responsabili del tratta                                                                                                    |
| tan'ai perseguimento delle<br>di obbligbi di loggo o por finali                                                                                                    | ità dell'ente: , potranno essere comunicati a sogge                                                                                                    |
| proboligni unegge o per ninali                                                                                                    | asso all'osocuziono di compiti di interesso pubblic                                                                                                    |
| i il Titoloro deve settestoro                                                                                                    | rimente del presedimente in eggette e tenute seri                                                                                                    |
| ini nuolare deve sociostare                                                                                                    | gimento dei procedimento in oggetto e tenuto con<br>adempimento dello proprio funzioni istituzionali - r                                                                                                    |
| municazione e/o a un usione                                                                                                    | adempinento delle proprie runzioni istituzionali, - p                                                                                                    |
| non sono soggetu a                                                                                                    | usivamente in adempimento ad obbiigni previsu da                                                                                                    |
| obbilgatorio per li<br>Edit des serves el eservediment                                                                                                    | rerimento a paesi terzi. Le comunichiamo inoltre cr                                                                                                    |
| a di dar corso ai procediment                                                                                                    | à focuelos la cuelcio importe o cue consibile i                                                                                                    |
| in meninento ai diritto di                                                                                                    | a far valere, in quaisiasi momento e ove possibile, i                                                                                                    |
| and the second second sector as the                                                                                                    | isso al Suoi dati personali, nonche al diritto di otten<br>vellocicato, popolo este ciferimento el diritto di porte                                                                                                    |
| ne, l'aggiornamento e la                                                                                                    | ellazione, nonche con firenmento al diritto di porta                                                                                                    |
| one, l'aggiornamento e la<br>pposizione al trattamento,                                                                                                    | and also we would be foundations and Titulans and I have been                                                                                                    |
| one, l'aggiornamento e la<br>pposizione al trattamento,<br>essi dell'interessato, ovvero                                                                                                    | o vi sia un motivo legittimo del Titolare del trattam                                                                                                    |
| one, l'aggiornamento e la<br>pposizione al trattamento,<br>essi dell'interessato, ovvero<br>:itare i Suoi diritti rivolgendos<br>inati. Un diritto di progazzo                                                                    | o vi sia un motivo legittimo del Titolare del trattam<br>"accertamento, l'esercizio o la difesa di un diritto in                                                                                                    |
| ne, l'aggiornamento e la<br>pposizione al trattamento,<br>essi dell'interessato, ovvero<br>:itare i Suoi diritti rivolgendos<br>icati. Ha diritto di proporre<br>a pasperità UTibelare a s                                        | o vi sia un motivo legittimo del Titolare del trattam<br>l'accertamento, l'esercizio o la difesa di un diritto in<br>tolare o al Responsabile della protezione dei dati, n<br>mon all'Autorità caracte con la contegione dei dati,                                                                                     |
| ne, l'aggiornamento e la<br>pposizione al trattamento,<br>essi dell'interessato, ovvero<br>:itare i Suoi diritti rivolgendos<br>icati. Ha diritto di proporre<br>a necessità. Il Titolare non                                     | o vi sia un motivo legittimo del Titolare del trattam<br>l'accertamento, l'esercizio o la difesa di un diritto in<br>tolare o al Responsabile della protezione dei dati, r<br>amo all'Autorità Garante per la protezione dei dati p                                                                                    |
| ne, l'aggiornamento e la<br>pposizione al trattamento,<br>essi dell'interessato, ovvero<br>citare i Suoi diritti rivolgendos<br>icati. Ha diritto di proporre<br>a necessità. Il Titolare non<br>Il'articolo 22, paragrafi 1 e 4, | o vi sia un motivo legittimo del Titolare del trattam<br>'accertamento, l'esercizio o la difesa di un diritto in<br>tolare o al Responsabile della protezione dei dati, ri<br>amo all'Autorità Garante per la protezione dei dati p<br>ta alcun processo decisionale automatizzato, com<br>Decemento III de 6.270216   |
| ne, l'aggiornamento e la<br>pposizione al trattamento,<br>essi dell'interessato, ovvero<br>citare i Suoi diritti rivolgendos<br>icati. Ha diritto di proporre<br>a necessità. Il Titolare non<br>Il'articolo 22, paragrafi 1 e 4, | o vi sia un motivo legittimo del Titolare del trattam<br>l'accertamento, l'esercizio o la difesa di un diritto in<br>tolare o al Responsabile della protezione dei dati, r<br>amo all'Autorità Garante per la protezione dei dati p<br>tta alcun processo decisionale automatizzato, com<br>Regolamento UE n. 679/2016 |
|                                                                                                    | esso al Suol dati personali, nonche al diritto di otten<br>ellazione, nonché con riferimento al diritto di porta                                                                                                    |

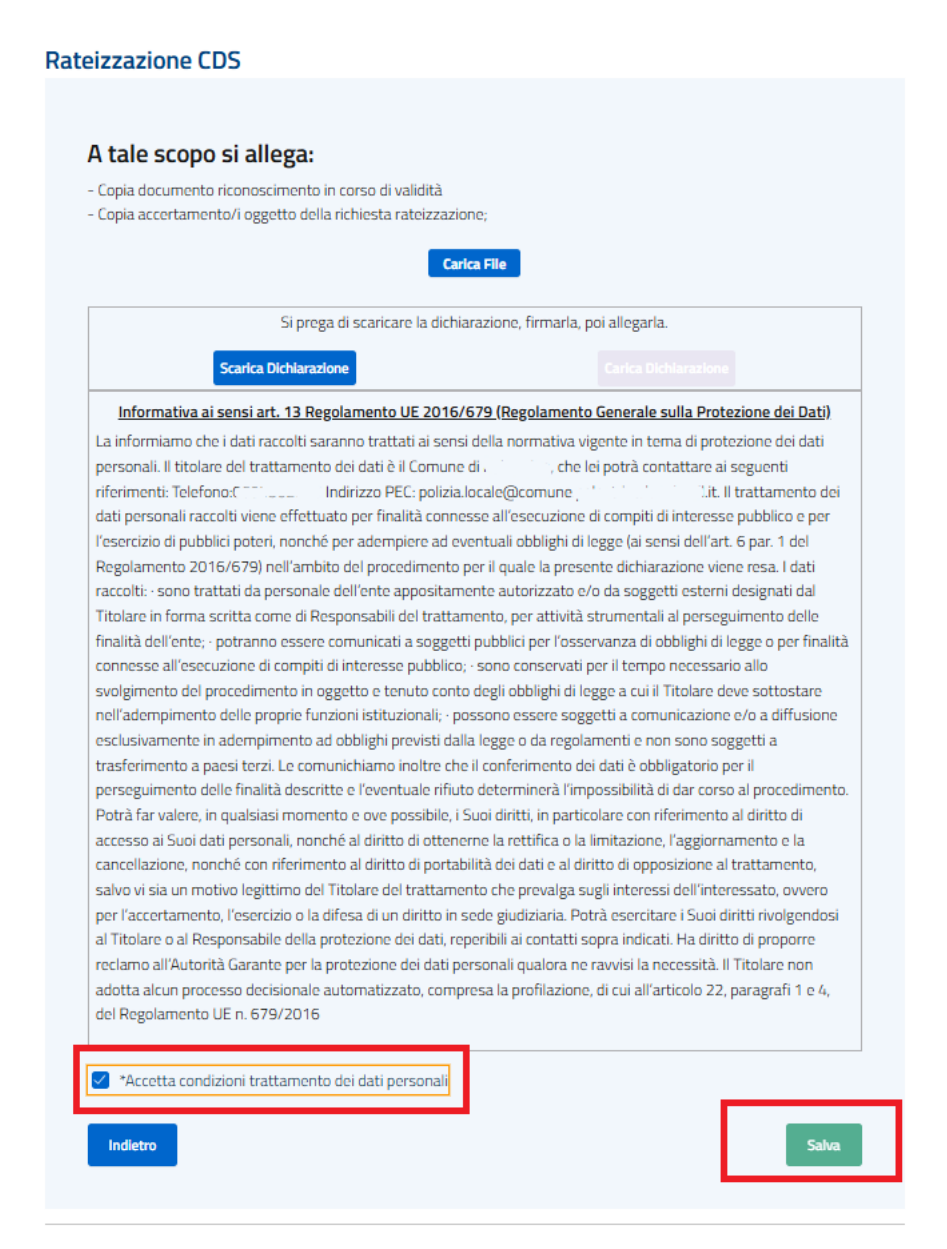

**Nota:** la richiesta sarà presa in carico dall'ufficio competente che comunicherà l'esito tramite i contatti indicati.

## 5. Invio richiesta di annullamento in autotutela

Per presentare una richiesta di annullamento:

1) All'interno della pratica selezionare il pulsante "Segnala anomalia"

|         | Paga con PagoPA              | Visualizza Ricorso Prefettura | Richiedi rateizzazione        | Inserisci dati condu        | scente Segnala anomalia                |  |
|---------|------------------------------|-------------------------------|-------------------------------|-----------------------------|----------------------------------------|--|
| 2) Co   | mpilare il moc               | lulo online indicando         | <b>)</b> :                    |                             |                                        |  |
|         | o I motivi d                 | ell'annullamento ricl         | hiesto;                       |                             |                                        |  |
|         | o Eventuali                  | ulteriori informazior         | ni a supporto.                |                             |                                        |  |
| н       | lome/ / Compilazione Ista    | anze                          |                               |                             |                                        |  |
| (       | Compila is                   | tanze                         |                               |                             |                                        |  |
| C       | ompila l'istanza online ed i | nviala al comune              |                               |                             |                                        |  |
| ISTANZE |                              | ANAGRAFICA DICHIARANTE        | IN QUALITÀ DI                 | PREMESSO                    | CHIEDE ALLEGATI                        |  |
|         |                              | Annullamento CDS              |                               |                             |                                        |  |
|         |                              | AN                            | ISTANZA IN A<br>NULLAMENTO AG | AUTOTUTELA<br>CCERTAMENTO ( | CDS                                    |  |
|         |                              | Cognome                       | Nome                          |                             | Sesso<br>Seleziona                     |  |
|         |                              | Nato a                        | GG/MM/AAAA                    | Comune Residenza            | Provincia Residenza                    |  |
|         |                              | Via/Corso/Piazza              | n°                            | cap Cod                     | lice Fiscale<br>Calcola Codice Fiscale |  |
|         |                              | Telefono                      | Email                         | PEC                         | Avanti                                 |  |
|         |                              |                               |                               |                             |                                        |  |

| ANAGRAFICA DICHIARANTE                                                                | IN QUALITÀ DI | PREMESSO | CHIEDE | ALLEGATI |  |
|---------------------------------------------------------------------------------------|---------------|----------|--------|----------|--|
| Annunamento CDS                                                                       |               |          |        |          |  |
| Che in data 01/05/2025 il comando di Polizia Locale notificava verbale al CDS, quali: |               |          |        |          |  |
| Numero                                                                                | Data          |          | Anno   |          |  |
| 2600                                                                                  | 26/02/20      | 25       | 2025   |          |  |
| Indietro                                                                              |               |          | (      | Avanti   |  |

ISTANZE

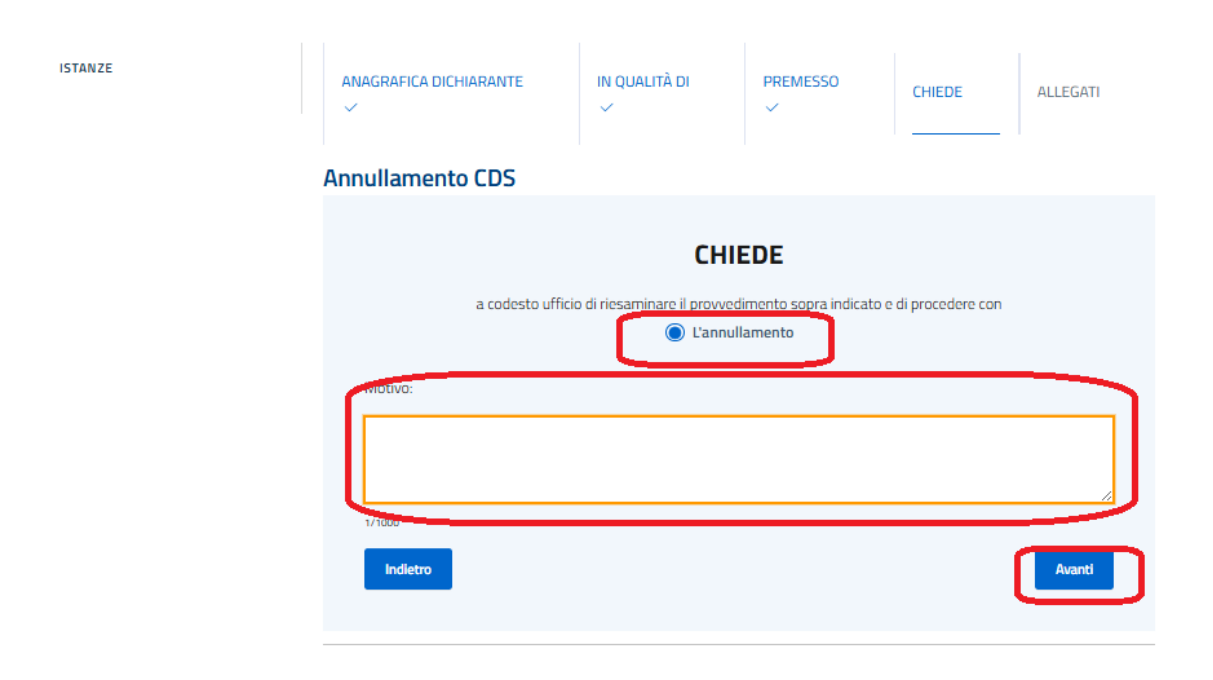

3) Allegare i documenti obbligatori:

ISTANZE

- Modulo precompilato e sottoscritto (scaricabile dal portale);
- **Documento d'identità** in corso di validità;
- **Ulteriore documentazione probatoria** che giustifichi la richiesta di annullamento.

| nullamento CDS                      |                             |                                       |                                                       |              |
|-------------------------------------|-----------------------------|---------------------------------------|-------------------------------------------------------|--------------|
|                                     |                             |                                       |                                                       |              |
| A tale scopo si allega              | a:                          |                                       |                                                       |              |
| - Copia documento riconoscimer      | nto in corso di validità    |                                       |                                                       |              |
| - Copia accertamento/i oggetto (    | della richiesta;            |                                       |                                                       |              |
|                                     |                             | rica Filo                             |                                                       |              |
|                                     |                             | inca Pile                             |                                                       |              |
| Sir                                 | orega di scaricare la dich  | iarazione, firmarla, poi a            | llegarla.                                             |              |
|                                     |                             |                                       |                                                       | 1            |
| Scarica Dichia                      | arazione                    | · · · · · · · · · · · · · · · · · · · | arica Dichlarazione                                   |              |
| Informativa ai sensi art 13         | Regolamento LIE 2016        | 6/679 (Regolamento Ger                | nerale sulla Protezione                               | e dei Dati)  |
| La informiamo cho i dati raccolt    | ti saranno trattati ai son  | si dalla normativa vigant             | to in toma di protozion                               | o doi dati   |
| porsonali. Il titolaro dol trattam  | onto doi dati à il Comun    | o di Constanti cho loi no             | te in terna ui protezioni<br>strà contattaro ai sogui | onti         |
| riferimenti: Telefono-C             | Indirizzo PEC: polizi:      | a locale@comune :                     | lit II tratt                                          | amento de    |
| dati personali raccolti viene effe  | ettuato per finalità conn   | iesse all'esecuzione di co            | mpiti di interesse publ                               | blico e per  |
| l'esercizio di pubblici poteri, nor | nché per adempiere ad o     | eventuali obblighi di leggi           | e (ai sensi dell'art. 6 pa                            | r. 1 del     |
| Regolamento 2016/679) nell'a        | mbito del procedimento      | per il quale la presente              | dichiarazione viene res                               | sa. I dati   |
| raccolti: · sono trattati da perso  | nale dell'ente appositar    | nente autorizzato e/o da              | a soggetti esterni desig                              | nati dal     |
| Titolare in forma scritta come d    | li Responsabili del tratta  | amento, per attività strur            | mentali al perseguimer                                | nto delle    |
| finalità dell'ente; · potranno ess  | ere comunicati a sogge      | tti pubblici per l'osservar           | nza di obblighi di legge                              | o per final  |
| connesse all'esecuzione di com      | piti di interesse pubblic   | o; · sono conservati per il           | l tempo necessario allo                               |              |
| svolgimento del procedimento        | in oggetto e tenuto con     | to degli obblighi di legge            | a cui il Titolare deve so                             | ottostare    |
| nell'adempimento delle proprie      | funzioni istituzionali; · j | possono essere soggetti               | a comunicazione e/o a                                 | diffusion    |
| esclusivamente in adempiment        | to ad obblighi previsti da  | alla legge o da regolamer             | nti e non sono soggetti                               | a            |
| trasferimento a paesi terzi. Le c   | comunichiamo inoltre ch     | ne il conferimento dei dai            | ti è obbligatorio per il                              |              |
| perseguimento delle finalità de     | scritte e l'eventuale rific | uto determinerà l'imposs              | ibilità di dar corso al pr                            | rocedimen    |
| Potrà far valere, in qualsiasi mo   | omento e ove possibile,     | i Suoi diritti, in particolar         | e con riferimento al dir                              | itto di      |
| accesso ai Suoi dati personali, r   | nonché al diritto di otter  | erne la rettifica o la limit          | tazione, l'aggiornament                               | to e la      |
| cancellazione, nonché con riferi    | imento al diritto di porta  | abilità dei dati e al diritto         | di opposizione al tratta                              | amento,      |
| salvo vi sia un motivo legittimo    | del Titolare del trattam    | ento che prevalga sugli i             | nteressi dell'interessat                              | to, ovvero   |
| per l'accertamento, l'esercizio o   | la difesa di un diritto in  | sede giudiziaria. Potrà e             | esercitare i Suoi diritti ri                          | ivolgendos   |
| al Titolare o al Responsabile de    | lla protezione dei dati, r  | eperibili ai contatti sopra           | indicati. Ha diritto di p                             | roporre      |
| reclamo all'Autorità Garante pe     | r la protezione dei dati p  | personali qualora ne ravv             | visi la necessità. Il Titoli                          | are non      |
| adotta alcun processo decision      | ale automatizzato, com      | presa la profilazione, di c           | ui all'articolo 22, parag                             | grafi 1 e 4, |
|                                     | 16                          |                                       |                                                       |              |
| del Regolamento UE n. 679/20        | 10                          |                                       |                                                       |              |

4) Una volta completata la compilazione, procedere con l'invio.

| ISTANZE | ANAGRAFICA DICHIARANTE                                                                                                    | IN QUALITÀ DI                                                                                                    | PREMESSO                                                                                                    | CHIEDE                                                                                                    | ALLEGATI                                                                                                    |
|---------|----------------------------------------------------------------------------------------------------|----------------------------------------------------------------------------------------------------|----------------------------------------------------------------------------------------------------|----------------------------------------------------------------------------------------------------|----------------------------------------------------------------------------------------------------|
|         | Annullamento CDS                                                                                                    |                                                                                                    |                                                                                                    |                                                                                                    |                                                                                                    |
|         | Annullamento CDS A tale scopo si allega - Copia documento riconoscimen - Copia accertamento/i oggetto d Si pi Carlca Didula Informativa ai sensi art. 131 La informiamo che i dati raccolti personali. Il titolare del trattame riferimenti: Telefono.C | to in corso di validità<br>to in corso di validità<br>tella richiesta;<br>rega di scaricare la dichiar<br>razione<br>Regolamento UE 2016/67<br>i saranno trattati ai sensi c<br>ento dei dati è il Comune d<br>- Indirizzo PEC: polizia.lo<br>ttuato per finalità conness<br>ché per adempiere ad even<br>mbito del procedimento pe<br>nale dell'ente appositamer<br>Responsabili del trattame<br>re comunicati a soggetti j<br>piti di interesse pubblico; -<br>n oggetto e tenuto conto d<br>funzioni istituzionali; - poso<br>o ad obblighi previsti dalla<br>omunichiamo inoltre che il<br>scritte e l'eventuale rifiuto<br>mento e ove possibile, i Su<br>onché al diritto di ottenerr<br>mento al diritto di ottenerr<br>mento al diritto di tortabili<br>dell'Titolare del trattament<br>la difesa di un diritto in se<br>la protezione dei dati repe<br>la protezione dei dati, repo<br>- la protezione dei dati, copre<br>la dutomatizzato, compre<br>16 | TILE<br>azione, firmarla, poi allo<br>cart<br>79 (Regolamento Gene<br>della normativa vigente<br>ii , che lei potr<br>cale@comune; ,<br>se all'esecuzione di com<br>ntuali obblighi di legge (<br>er il quale la presente di<br>nte autorizzato e/o da s<br>ento, per attività strume<br>pubblici per l'osservanz<br>sono conservati per il ti<br>degli obblighi di legge a<br>sono essere soggetti a<br>legge o da regolamenti<br>degli obblighi di legge a<br>sono essere soggetti a<br>legge o da regolamenti<br>determinerà l'impossib<br>soi diritti, in particolare de<br>la tettifica o la limitaz<br>ità dei dati e al diritto di<br>to che prevalga sugli int<br>de giudiziaria. Potrà ess<br>ribili ai contatti sopra ir<br>sonali qualora ne ravvis<br>isa la profilazione, di cui | egarla.<br>ca Dichlaratione<br>rale sulla Protezion<br>in terna di protezion<br>à contattare ai seg<br>lit. Il trai-<br>npiti di interesse pul<br>ai sensi dell'art. 6 p<br>chiarazione viene rr<br>loggetti esterni des<br>entali al perseguirmi<br>a di obblighi di legg<br>empo necessario al<br>cui il Ttolare deve si<br>comunicazione evices<br>i comunicazione evices<br>i comunicazione evices<br>i comunicazione evices<br>i comunicazione evices<br>i comunicazione el cui<br>tilità di dar corso al<br>con riferimento al d<br>zione, l'aggiorname<br>opposizione al trat<br>teressi dell'interess.<br>ercitare i Suoi diritti<br>ndicati. Ha diritto di<br>i la necessità. Il Titti<br>i all'articolo 22, para | ne dei Dati)<br>ne dei dati<br>Jenti<br>tamento dei<br>oblico e per<br>ar. 1 del<br>esa. I dati<br>ignati dal<br>noto delle<br>e o per finalità<br>lo<br>sottostare<br>a diffusione<br>ti a<br>procedimento.<br>iritto di<br>tamento,<br>ato, ovvero<br>rivolgendosi<br>proporre<br>lare non<br>aggafi 1 e 4, |
|         | *Accetta condizioni trattame                                                                                                    | ento dei dati personali                                                                                                    |                                                                                                    |                                                                                                    |                                                                                                    |
|         | Indietro                                                                                                    |                                                                                                    |                                                                                                    |                                                                                                    | Salva                                                                                                    |

**Attenzione:** la presentazione della richiesta non sospende i termini di pagamento salvo comunicazioni specifiche da parte dell'ente.